# サービス計画書意見収集システム操作マニュアル

1. ユーザー登録の仕方

富山県地域連携ランチャーに操作します。

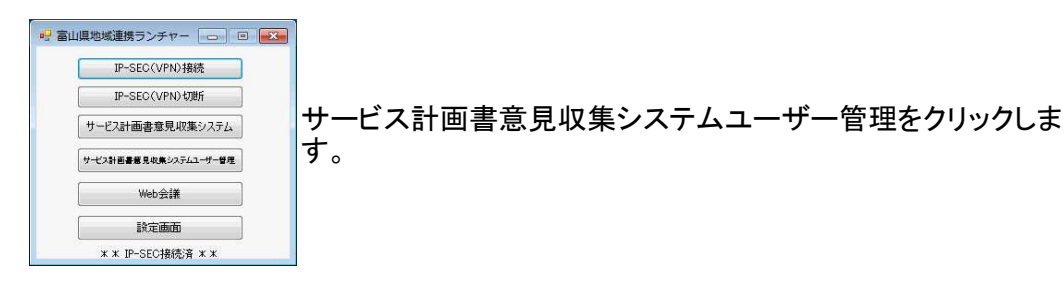

#### 現在、登録されている一覧が表示されます。

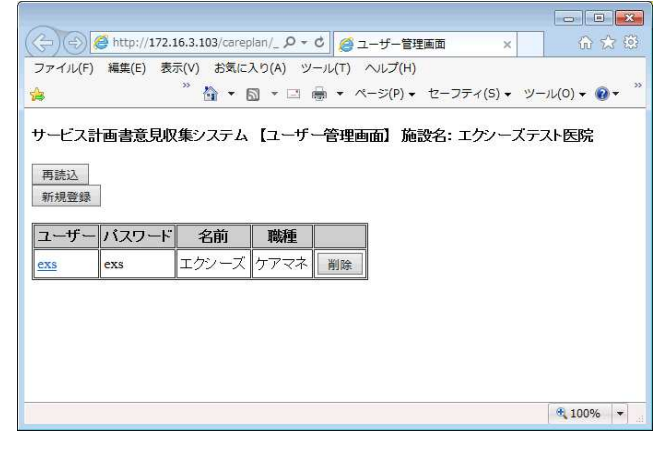

新規登録をクリックします。

| (会) (会) http://172.16.3.103/careplan/_ ♀ * ¢ ( 会 ユーザー管理) (会 新規登録 × |                |
|--------------------------------------------------------------------|----------------|
| ファイル(F) 編集(E) 表示(V) お気に入り(A) ツール(T) ヘルプ(H)                         | ALL DIS GARAGE |
| 🐕 · 🖓 • 🔊 • □ 👼 • ページ(P) • セーフティ(S) • ツー                           | -)L(0) + 🔞 + 🔅 |
|                                                                    | <u>×閉じる</u>    |
| 7-+f-                                                              |                |
| バスワード                                                              |                |
|                                                                    |                |
|                                                                    |                |
| 新規登録                                                               |                |
|                                                                    |                |
|                                                                    |                |
|                                                                    |                |
|                                                                    |                |
|                                                                    | C coox         |
|                                                                    | 🔍 100% 🔻       |

ユーザー、パスワード、表示 名、区分を入力し、新規登録を クリックします。閉じるをクリック します。

#### 再読込をクリックします。

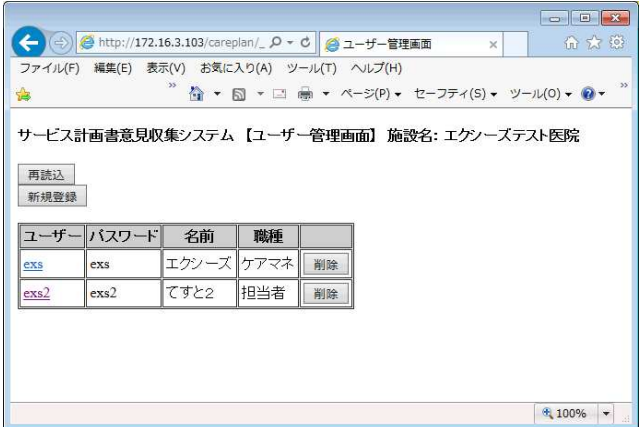

右上のXをクリックし、終了します。

 サービス計画書意見収集システムの使い方 富山県地域連携ランチャーに操作します。

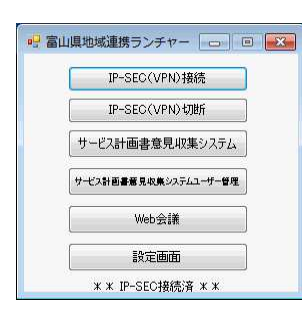

サービス計画書意見収集システムをクリックします。

ログイン画面が表示されます。

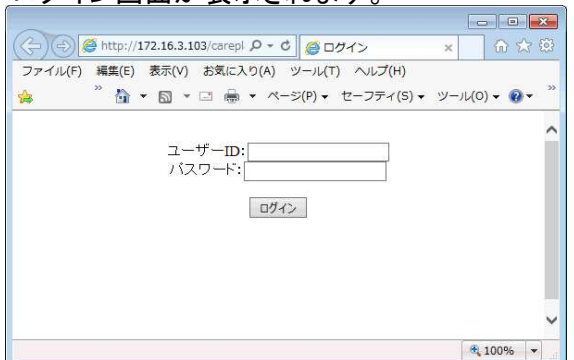

ユーザーID、パスワードを入力 し、ログインをクリックします。

## \_現在登録されている患者さんが一覧で表示されます。

|    | — — — — — — — — — — — — — — — — | €/,,,,,,,,,,,,,,,,,,,,,,,,,,,,,,,,,,,, |          | 現1211日 山王1日   再読込 |                |    |    |    |
|----|---------------------------------|----------------------------------------|----------|-------------------|----------------|----|----|----|
| 0. | 患者力ナ氏名                          | 患者漢字氏名                                 | 登録日      | ケアマネ名             | 記入日            |    |    |    |
| 0  | てすと1                            | テスト1                                   | 20161212 | エクシーズ:エクシーズテスト医院  | 20161212132411 | 詳細 | 削除 | 変更 |
| ,  | てすと かんじゃ2                       | てすと 患者                                 | 20161208 | エクシーズ:エクシーズテスト医院  | 20161212132526 | 詳細 | 削除 | 変更 |
| 6  | てすとかんじゃ                         | てすと患者                                  | 20161207 | エクシーズ:エクシーズテスト医院  | 20161207180826 | 詳細 | 削除 | 変更 |
| 7  | てすと かんじゃ                        | テスト 患者                                 | 20161207 | エクシーズ:エクシーズテスト医院  | 20161207181837 | 詳細 | 削除 | 変更 |
| 8  | やまだ たろう                         | 山田 太郎                                  | 20161207 | エクシーズ:エクシーズテスト医院  | 20161207193601 | 詳細 | 削除 | 変更 |

最近1ヶ月間の患者さんが表示されます。 全件にチェックすると過去も含めて表示できます。 なお、1ヶ月を経過した患者さんのサービス計画書(PDF)は削除されます。 ただし、コメントは残ります。

## 新規投稿の仕方

| G   | http://172.10                 | 6.3.103/careplan/_ | top_careplan | i.php P - C 🥑 ケアプランTOF | ・エクシ ×         |      |        | 0          | <ul><li>□ ×</li><li>☆ 53</li></ul> |
|-----|-------------------------------|--------------------|--------------|------------------------|----------------|------|--------|------------|------------------------------------|
| ファ- | イル(F) 編集(E) 表示<br>  脳卒中データベース | 5(V) お気に入り(A<br>ロ  | ) ツール(T      | ) ヘルプ(H)               | ্লি ▼ ぺ-ジ(P) ▼ | セーフテ | ন(S) ► | ツール(0)     | • @• »                             |
| サー  | ビス計画書意見収録                     | 集システム エク           | シーズ 新        | 規投稿 □全件 再読込            |                |      |        |            |                                    |
| No. | 患者力ナ氏名                        | 患者漢字氏名             | 登録日          | ケアマネ名                  | 記入日            |      |        |            |                                    |
| 10  | てすと1                          | テスト1               | 20161212     | エクシーズ:エクシーズテスト医院       | 20161212132411 | 詳細   | 削除     | 変更         |                                    |
| 9   | てすと かんじゃ2                     | てすと 患者             | 20161208     | エクシーズ:エクシーズテスト医院       | 20161212132526 | 詳細   | 削除     | 変更         |                                    |
| 6   | てすとかんじゃ                       | てすと患者              | 20161207     | エクシーズ:エクシーズテスト医院       | 20161207180826 | 詳細   | 削除     | 変更         |                                    |
| 7   | てすと かんじゃ                      | テスト 患者             | 20161207     | エクシーズ:エクシーズテスト医院       | 20161207181837 | 詳細   | 削除     | 変更         |                                    |
| 8   | やまだ たろう                       | 山田 太郎              | 20161207     | エクシーズ:エクシーズテスト医院       | 20161207193601 | 詳細   | 削除     | 変更         |                                    |
|     |                               |                    |              | <u></u>                |                |      |        |            |                                    |
|     |                               |                    |              |                        |                |      |        |            |                                    |
|     |                               |                    |              |                        |                |      |        |            |                                    |
|     |                               |                    |              |                        |                |      |        | <b>A</b> 1 | 00% 🔻                              |

## 新規投稿をクリックします。

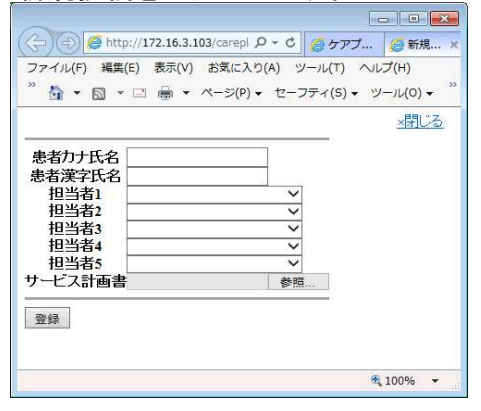

### 患者カナ氏名、患者漢字氏名、担当者1を 入力します。

#### 参照をクリックし、あらかじめ用意したサー ビス計画書(PDFファイル)を指定します。

| 🧲 🕘 🥖 http | o://172.16.3.103/careplan/ | _new_plan.php                                                                                                    | D-0    | 🍯 ケアプ   | 🎯 新規 🗙 💽 g | ioogle 🬀 ケアプ | 🕜 🏠 🛞          |
|------------|----------------------------|----------------------------------------------------------------------------------------------------|--------|---------|------------|--------------|----------------|
| ファイル(F) 編集 | (E) 表示(V) お気に入り(           | A) ツール(T)                                                                                                    | ヘルプ(H) |         |            |              |                |
| 👍 🕘 脳卒中データ | ベース ロ                      |                                                                                                    |        | • 🗟 • 🖃 | -⇒(P) •    | ・セーフティ(S) •  | ツール(0) 🗸 🔞 🕶 🎬 |
|            |                            |                                                                                                    |        |         |            |              | <u>×閉じる</u>    |
| 患者力ナ氏名     | やまだ たろう                    |                                                                                                    |        |         |            |              |                |
| 患者漢字氏名     | 山田 太朗                      |                                                                                                    |        |         |            |              |                |
| 担当者1       | てすと01:テスト医院                | ~                                                                                                    |        |         |            |              |                |
| 担当者2       |                            | ~                                                                                                    |        |         |            |              |                |
| 担当者3       |                            | ~                                                                                                    |        |         |            |              |                |
| 担当者4       |                            | new_plan.php <u>P</u> - C <u>@ ケアブ</u> ③ 新規× <u>③ google</u> <u>③ ケアブ</u> ① ☆ ③<br>) ツール(T) ヘルブ(H)<br><u>●</u> - <u>○</u> - <u>●</u> - ページ(P) - セーフティ(S) - ツール(O) - <u>●</u> - <sup>3</sup><br><u>●</u><br><u>●</u><br><u>●</u><br><u>●</u><br><u>●</u><br><u>●</u><br><u>●</u><br><u>●</u> |        |         |            |              |                |
| 担当者5       |                            | ~                                                                                                    |        |         |            |              |                |
| サーヒス計画書    | C:\Users\kohmura\Deskto    | 参照                                                                                                    |        |         |            |              |                |
| [          |                            | 0                                                                                                    |        |         |            |              |                |
| 登録         |                            |                                                                                                    |        |         |            |              |                |
|            |                            |                                                                                                    |        |         |            |              |                |
|            |                            |                                                                                                    |        |         |            |              |                |
|            |                            |                                                                                                    |        |         |            |              |                |
|            |                            |                                                                                                    |        |         |            |              |                |
| 1          |                            |                                                                                                    |        |         |            |              | 🔍 100% 🔻       |

| _   | ビス計画書意見収録 | 亀システム エク | シーズ 新    | 規投稿 □全件 再読込      |                |    |    |    |
|-----|-----------|----------|----------|------------------|----------------|----|----|----|
| Ňo. | 患者力ナ氏名    | 患者漢字氏名   | 登録日      | ケアマネ名            | 記入日            |    |    |    |
| 3   | やまだ たろう   | 山田 太朗    | 20170117 | エクシーズ:エクシーズテスト医院 |                | 詳細 | 削除 | 変更 |
| 10  | てすと1      | テスト1     | 20161212 | エクシーズ:エクシーズテスト医院 | 20161212132411 | 詳細 | 削除 | 変更 |
| 9   | てすと かんじゃ2 | てすと 患者   | 20161208 | エクシーズ:エクシーズテスト医院 | 20161212132526 | 詳細 | 削除 | 変更 |
| 5   | てすとかんじゃ   | てすと患者    | 20161207 | エクシーズ:エクシーズテスト医院 | 20161207180826 | 詳細 | 削除 | 変更 |
| 7   | てすと かんじゃ  | テスト 患者   | 20161207 | エクシーズ:エクシーズテスト医院 | 20161207181837 | 詳細 | 削除 | 変更 |

#### 登録をクリックすると画面が閉じます。

## コメントの確認の仕方

| <b>7</b> 71 <b>7</b> 71 <b></b> | <ul> <li></li></ul> | 5.3.103/careplan/_<br>(V) お気に入り(A<br>ロ<br>頼システム エク: | top_careplan<br>) ツール(T<br>シーズ <u>新</u> : | .php P - C 愛 ケアブ 愛 ケン<br>) ヘルブ(H)<br>酸 • 図 • □ ● •<br>現投稿 □全件 再読込 | ア × <b></b> google<br>・ ページ(P) ・ セーフ | . <mark>(G</mark> ケア<br>フティ(S)・ | <b>ァブ</b><br>・ ツール( | - <b>- ∞</b><br>  ∩ ☆ ©<br>0) + @ + " |
|----------------------------------------------------------------------------------------------------|---------------------|-----------------------------------------------------|-------------------------------------------|-------------------------------------------------------------------|--------------------------------------|---------------------------------|---------------------|---------------------------------------|
| No.                                                                                                    | 患者力ナ氏名              | 患者漢字氏名                                              | 登録日                                       | ケアマネ名                                                             | 記入日                                  |                                 |                     |                                       |
| 13                                                                                                    | やまだ たろう             | 山田 太朗                                               | 20170117                                  | エクシーズ:エクシーズテスト医院                                                  |                                      | 詳細                              | 削除                  | 変更                                    |
| 10                                                                                                    | てすと1                | テスト1                                                | 20161212                                  | エクシーズ:エクシーズテスト医院                                                  | 20161212132411                       | 詳細                              | 削除                  | 変更                                    |
| 9                                                                                                    | てすと かんじゃ2           | てすと 患者                                              | 20161208                                  | エクシーズ:エクシーズテスト医院                                                  | 20161212132526                       | 詳細                              | 削除                  | 変更                                    |
| 6                                                                                                    | てすとかんじゃ             | てすと患者                                               | 20161207                                  | エクシーズ:エクシーズテスト医院                                                  | 20161207180826                       | 詳細                              | 削除                  | 変更                                    |
| 7                                                                                                    | てすと かんじゃ            | テスト 患者                                              | 20161207                                  | エクシーズ:エクシーズテスト医院                                                  | 20161207181837                       | 詳細                              | 削除                  | 変更                                    |
|                                                                                                    |                     |                                                     |                                           |                                                                   |                                      |                                 |                     | 100% +                                |

表示する患者さんの詳細をクリックします。

担当からコメントが入ると、コメント内容が表示されてきます。

| A A http://172.1 | 16.3.103/carenian/ detail ca                                              | renlan.nhn Q - C             | ケマプランボの         | D エカミ                   | () TX \\ h        | しも両面     |               | × 83 |
|------------------|---------------------------------------------------------------------------|------------------------------|-----------------|-------------------------|-------------------|----------|---------------|------|
| ファイル(F) 編集(E) 表示 | 示(V) お気に入り(A) ツー.<br>ロ                                                    | ル(T) ヘルプ(H)                  | lo • □ 4        |                         | D(P) + t−3        | 7ティ(S) ▼ | ツール(0) + 😨    | × ×  |
|                  | サービス計画書意                                                                  | 観見収集システム ロ                   | レダイン名:エ         | クシーズ                    |                   |          | <u>×閉じる</u>   | 2 /  |
| No.              | 10                                                                        |                              |                 | サー                      | ス計画書を             | 表示       |               |      |
| 患者力ナ氏名           | てすと1                                                                      |                              |                 |                         |                   |          |               | 1    |
| 患者漢字氏名           | テスト1                                                                      |                              |                 |                         |                   |          |               | 1    |
| 日報登              | サービス計画書 No. 10 (オカナ氏名) (オウと) オ漢字氏名) デスト1 登録日 20161212 (サアマネ名) エクシーズ:エクシース |                              |                 |                         |                   |          | ×             | 5    |
| ケアマネ名            | エクシーズ:エクシーズ                                                               | テスト医院                        |                 |                         | コメントする            |          |               | -    |
|                  |                                                                           | 【担当者<br>てすと01:テス<br>てすと02:テス | )<br>小医院<br>小医院 |                         |                   |          |               | _    |
|                  | 記入日                                                                       | コメル者                         | ;               | コメント                    | 内容                |          |               |      |
|                  | 20161212132411                                                            | エクシーズ:エクシーン                  | ズテスト医院          | aaaaaaaaaa<br>xxxxxxxxx | aaaaa<br>xxxxxxxx |          |               | 1    |
|                  | -                                                                         |                              |                 |                         |                   |          |               |      |
|                  |                                                                           |                              |                 |                         |                   |          | <b>a</b> 100% | -    |

自分がコメントを入れる場合は、コメント欄に入力し、コメントするをクリックします。